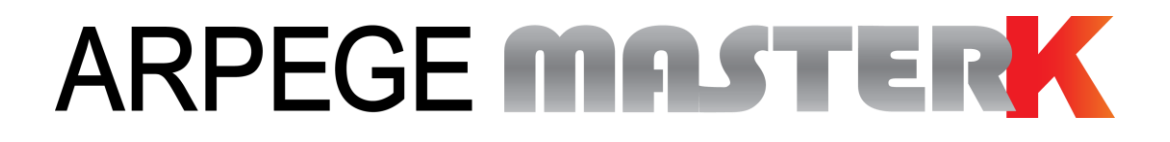

Saint Priest, Friday June 22<sup>nd</sup>, 2018,

# CALIBRATION MANUAL OF THE INDICATOR IDÉ 500-I

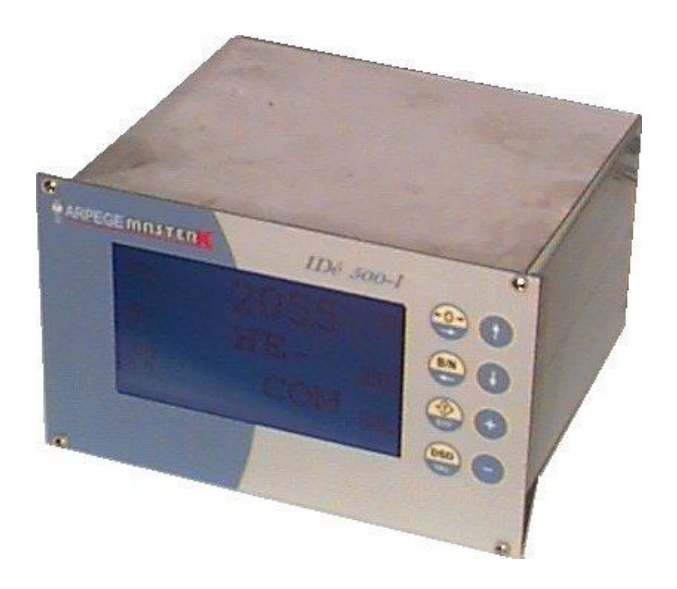

| Version                                                                             | Manual N°                      | Edition |  |  |  |
|-------------------------------------------------------------------------------------|--------------------------------|---------|--|--|--|
| IDé V4                                                                              | IDE_Gb_Reglage 500I_rev02.docx | 02      |  |  |  |
| Siège et usine : 15, Rue du Dauphiné – CS 40216 - 69808 SAINT-PRIEST Cedex – France |                                |         |  |  |  |

Tél. : 33 (0)4 72 22 92 22 – Fax : 33 (0)4 78 90 84 16 – <u>www.masterk.com</u>

# CALIBRATION MANUAL OF THE INDICATOR IDÉ 500-I

| Date       | Edition number                             | Object of the modification   |  |  |  |
|------------|--------------------------------------------|------------------------------|--|--|--|
| 11/04/2006 | 00                                         | Original.                    |  |  |  |
| 28/03/2013 | 01                                         | Update for the IDé V4 board. |  |  |  |
| 22/06/2018 | 02 Addition of the CanMK-MES transmitters. |                              |  |  |  |
|            |                                            |                              |  |  |  |
|            |                                            |                              |  |  |  |
|            |                                            |                              |  |  |  |
|            |                                            |                              |  |  |  |
|            |                                            |                              |  |  |  |
|            |                                            |                              |  |  |  |
|            |                                            |                              |  |  |  |
|            |                                            |                              |  |  |  |
|            |                                            |                              |  |  |  |

## SUMMARY

| 1.           | PRESENTATION OF THE DEVICE                        | 4  |
|--------------|---------------------------------------------------|----|
| 1.1.         | Technical characteristics                         | 4  |
| <b>1.2</b> . | The peripherals                                   | 4  |
| 2.           | THE FRONT PANEL                                   | 5  |
| 2.1.         | The Displays                                      | 5  |
| 2.2.         | The keypad                                        | 5  |
| 3.           | CALIBRATION MODE                                  | 6  |
| 3.1.         | Main parameters                                   | 7  |
| 3.2.         | CANDY_Ex (CanMK-MES) Numbering                    | 7  |
| 3.3.         | Display of the weights                            |    |
| 3.4.         | Metrological calibration                          | 9  |
| 3.4          | .1. Parameters                                    | 10 |
| 3.4          | .2. Zero calibration                              | 10 |
| 3.4          | .3. Gain calibration                              | 10 |
| 3.4          | .4. End of Span correction                        | 11 |
| 3.4          | 5. End of the calibration of the channel          | 11 |
| 3.5.         | End of calibration                                | 11 |
| 4.           | APPENDICES                                        | 12 |
| 4.1.         | Bus Connection "IDé 500-I"/"CANDY_Ex"             | 12 |
| 4.2.         | Bus Connection "IDé 500-I"/"CanMK-MES"            | 13 |
| 4.3.         | Layout and configuration of the "IDé 500-I" board | 14 |
| 4.4.         | Error messages                                    | 14 |

### **1. PRESENTATION OF THE DEVICE**

### 1.1. <u>Technical characteristics</u>

| Maximum number of scale divisions (legal for trade) | : 6000.           |
|-----------------------------------------------------|-------------------|
| Sensitivity                                         | : 0.5 μV.         |
| Power supply of the load cell                       | : 5V square wave. |
| Number of measurements / second, (fast)             | : 40 to 180.      |
| Load impedance (analog load cells)                  | : > 50 ohms.      |

Zero visualized at 1/4 scale division.

Digital adjustment conversational by the front panel. Power supply 230 V / 50 Hz or 60 Hz + earth < 5 ohms. DC power supply 12V<sub>DC</sub>. (Or 24V<sub>DC</sub> in option) Power consumption: 15 to 25VA max, according to the configuration. Internal clock and memory backed up by a battery.

LCD screen 240 pixels by 128 pixels.

Keypad: - 4 metrological Keys used also for the seizures,

- 4 application keys used also for the seizures.

### 1.2. <u>The peripherals</u>

In standard version the "IDé 500-I" indicator disposes of:

Two serial links:

COM1: RS232 and/or RS485 2 wires. (Short distances link: 10 meters max.)COM2: Passive current loop, or in option: RS232, RS485, 0/10V, 4/20mA, active or passive current<br/>loop, Ethernet Modbus TCP. (Long distance link: the maximum length depends of the option<br/>board type)

✤ A slave USB interface:

USB : For a communication with a computer. (Short distance link: 3 meters max.)

✤ A parallel interface:

LPT : For the printing through a parallel printer. (Short distance link: 3 meters max.)

An input for the analog load cells:

M1 : Not used.

A CAN bus interface:

**MASTER CAN** : Communication with the transmitters ("*CANDY\_Ex*" and/or "*CanMK-MES*") and the remote displays. (Long distance link: 500 meters max.)

### 2. THE FRONT PANEL

### 2.1. The Displays

The "*IDE 500-I*" indicator disposes of a graphic LCD display that allows to the operator a great easiness of the system's use.

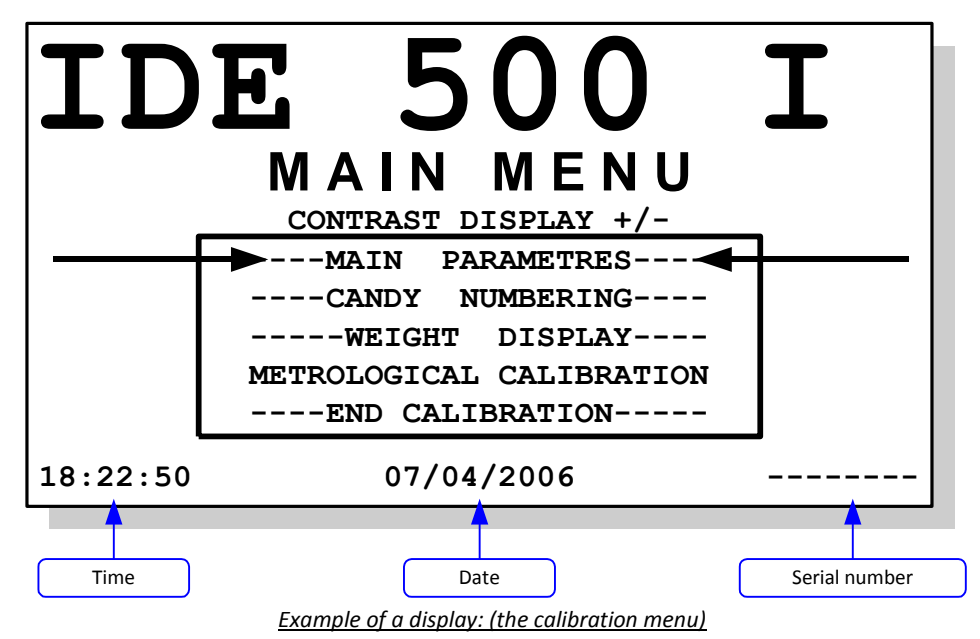

### 2.2. The keypad

The "IDE 500-I" is equipped with 8 keys (4 metrological keys and 4 application keys) used for the seizures.

|             | Main use.                                                                                                    | During the seizures. (Menu)                                                                   |
|-------------|----------------------------------------------------------------------------------------------------|-----------------------------------------------------------------------------------------------|
|             | Implementation of the semi-automatic zero<br>device of the selected channel.<br>(The semi-automatic zero device cancels the tare<br>device) | Shift of the data to be seized of one digit to the right.                                     |
| B/N         | Reminds temporarily the GROSS weight value of the selected channel when a tare has been implemented.                                        | Shift of the data to be seized of one digit to the left.                                      |
| (→Ĵ)<br>EFF | Implementation of the tare device of the selected channel with the weight present on the scale.                                             | Resets the value to be seized.                                                                |
| DSD<br>VAL  | According to the application.                                                                                                    | Validates the seizure.                                                                        |
|             | Selection of the previous channel.                                                                                                    | Returns to the previous seizure. In case of a signed value, it allows the change of the sign. |
| C           | Selection of the next channel.                                                                                                    | Goes to the next seizure, validates the seizure.                                              |
| Ŧ           | Increases the display contrast.                                                                                                    | Increases the flashing digit by one.                                                          |
| •           | Decreases the display contrast.                                                                                                    | Decreases the flashing digit by one.                                                          |

### 3. CALIBRATION MODE

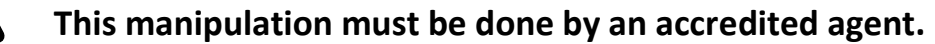

The Mode led, which is located inside the indicator, near the buzzer, indicate the mode in progress (See *4.3. Layout and configuration of the "IDé 500-I" board*)

- > On  $\Rightarrow$  Normal mode.
- > Off  $\Rightarrow$  Calibration mode.

#### Passage from the normal mode to the calibration mode:

The switching from one mode to the other can be done due to the calibration switch located inside the indicator "*IDé 500-I*" near the battery. (See *4.3. Layout and configuration of the "IDé 500-I" board*)

For this, you must proceed as follows:

- Turn off the indicator, then toggle the calibration switch, then turn on the indicator.
- The start-up phases will be displayed "4", "3", "2" then "1 CAL.".
- The calibration menu is then displayed:

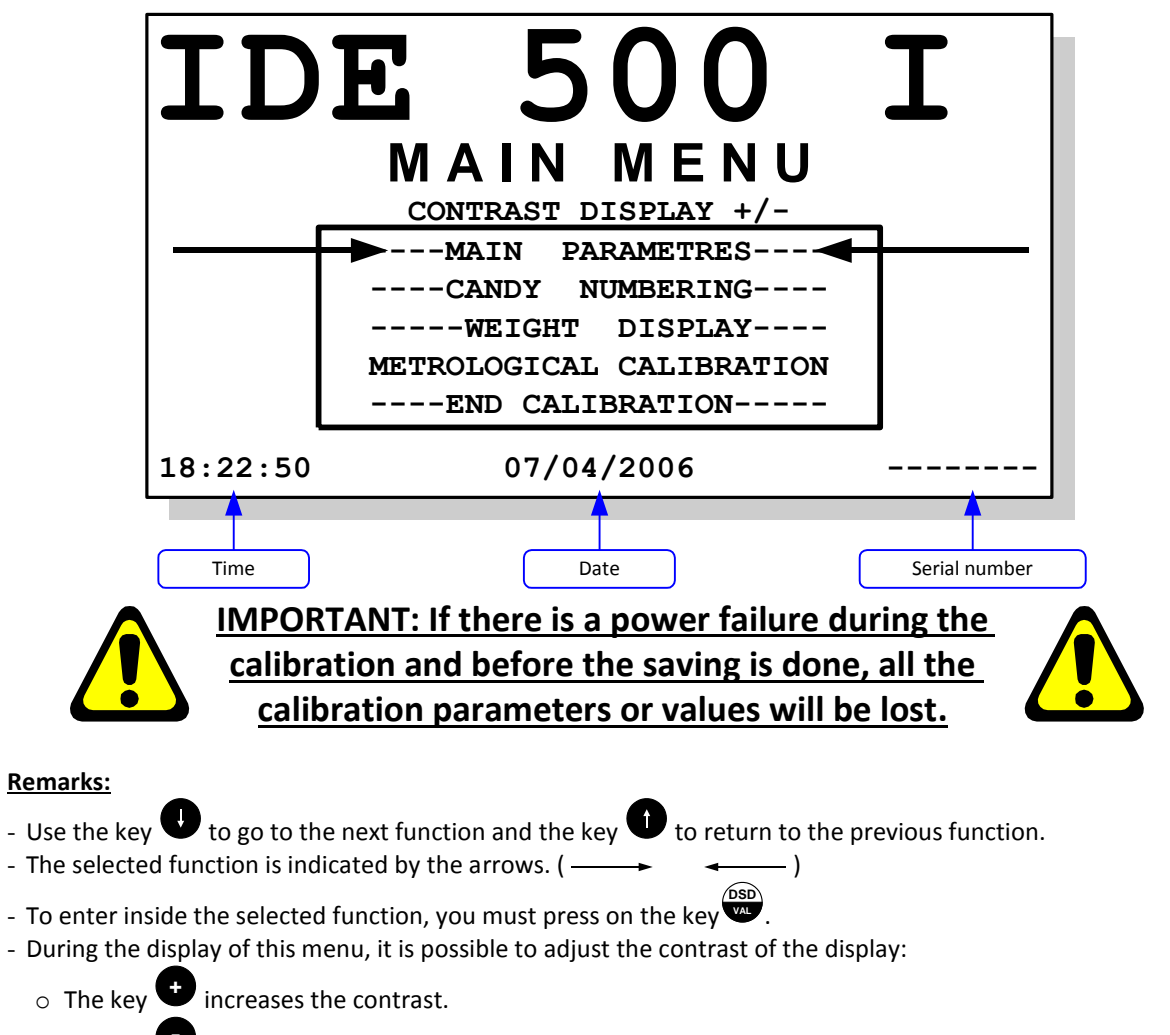

• The key 🛡 decreases the contrast.

### 3.1. Main parameters

Enter the parameter value of each data and validate with  $\stackrel{\text{DSD}}{\textcircled{}}$  or  $\bigcirc$ . The key  $\bigcirc$  allows returning to the previous seizure, and once you are in the seizure of the first data, it allows quitting the function.

| IDE NUMBER (ARC) : XXXXXXX       | Reserved field for ARPEGE MASTER-K.                                                                                                    |
|----------------------------------|----------------------------------------------------------------------------------------------------|
| LANGUAGE ( 0=FR 1=GB ) : X       | Choose the operating language of the indicator. (Language for calibration mode and for normal mode)<br>0 = French.<br>1 = English.                                                                                       |
| LEGAL FOR TRADE (0/1) : X        | Choose if you want to operate in a legal for trade mode.<br>(Security of 6000 scale divisions and of the zone of the semi-<br>automatic zero activated in the legal for trade mode)<br><b>0</b> = No.<br><b>1</b> = Yes. |
| CHANNELS NUMBER (CANDY): XX      | Enter the number of channels (number of "CANDY_Ex" and/or "CanMK-MES" transmitters) required, from 1 to 12.                                                                                                    |
| NET WEIGHT (0/1) : X             | Choose and validate if you want the NET weighing or no.<br>0 = The NET weighing is not authorized. (Always in GROSS)<br>1 = The NET weighing is authorized.                                                              |
| <b>DAY</b> : XX Enter the day    | y for the date's update. (07 for the 7th of April 2006)                                                                                                    |
| MONTH : XX Enter the mo          | onth for the date's update. ( <b>04</b> for the 7th of April 2006)                                                                                                    |
| YEAR : XXXX Enter the year       | ar for the date's update. ( <b>2006</b> for the 7th of April 2006)                                                                                                    |
| <b>TIME :</b> XX Enter the ho    | urs for the time's update. ( <b>18</b> for 18h22min50s)                                                                                                    |
| <b>MINUTE :</b> XX Enter the min | nutes for the time's update. (22 for 18h22min50s)                                                                                                    |

### 3.2. CANDY\_Ex (CanMK-MES) Numbering

| Serial No | Cha. | Gross W. |
|-----------|------|----------|
| 05100033  | 01   | 482.40kg |
| 05100034  | 02   | 0.0kg    |
| 05100035  | 03   | 0.0kg    |
| 05100036  | 04   | 1.000kg  |
| 05100037  | 05   | 70.00kg  |
| 05100038  | 06   | 50.00kg  |
| 05100039  | 07   | 15.00kg  |
| 05100040  | 08   | 6000 k g |
| 05100041  | 09   | 8.0 kg   |
| 05100042  | 10   | 7.0 kg   |
| 05100043  | 11   | 9.0kg    |
| 05100044  | 12   | 1.0kg    |
|           |      | L I      |
|           |      |          |

Example of a display with 12 channels:

This function allows changing the number of a channel. For this, you must:

- Choose the channel to be modified and validate with  $\overset{\text{DSD}}{\overset{\text{DSD}}}$ , (Displacement due to the keys 0 and 0, the selected channel is indicated by the arrows  $\rightarrow \leftarrow$
- The message "**NEW ADDRESS** : XX (01...12)" will be displayed at the bottom of the screen display, enter the new number to be assigned to the channel (from 01 to 12) and validate.
- The chart is updated.
- To quit this function, you must press on the key 😇.
- **<u>Remark:</u>** PAY ATTENTION not to keep two channels with the same number, this will cause operating problems.

### 3.3. Display of the weights

| Cha. | m/s | P   | ts   | Gros | ss W.  |
|------|-----|-----|------|------|--------|
| ▶ 1  | 62  | 34: | 10.8 | 3 4  | 11.1kg |
| 2    | 62  | - 1 | 68.6 | - 3  | 3.38kg |
| 3    | 0   |     |      | Eı   | rr     |
| 4    | 0   |     |      | Eı   | rr     |
| 5    | 0   |     |      | Eı   | r      |
| 6    | 0   |     |      | Eı   | rr     |
| 7    | 0   |     |      | Eı   | r      |
| 8    | 0   |     |      | Eı   | r      |
| 9    | 0   |     |      | Eı   | r      |
| 10   | 0   |     |      | Eı   | r      |
| 11   | 0   |     |      | Eı   | r      |
| 12   | 0   |     |      | Eı   | r      |
|      |     |     |      |      |        |

#### Example of a display with two channels:

This function allows visualizing the weight (Gross weight, weight in 1/10th scale division and the number of measurements per second) for each channel. It is possible to execute the three operations cited above on the selected channel:

| Keys      | Operations.                                                                                                    |
|-----------|----------------------------------------------------------------------------------------------------|
|           | Implementation of the semi-automatic zero device of the selected channel.<br>(The semi-automatic zero device cancels the tare device) |
| B/N       | Reminds temporarily the GROSS weight value of the selected channel when a tare has been implemented.                                  |
| +Î<br>Eff | Implementation of the tare device of the selected channel with the weight present on the scale.                                       |

**Remarks:** 

- Displacement due to the keys 0 and 0, the selected channel is indicated by the arrows.  $\rightarrow$  .
- To quit this function, you must press on the key

### 3.4. Metrological calibration

This function allows accessing to the calibration menu of one of the channels. (Access to the calibration menu of a "*CANDY\_Ex*"/"*CanMK-MES*" transmitter)

Once this function is validated, the following message will be displayed:

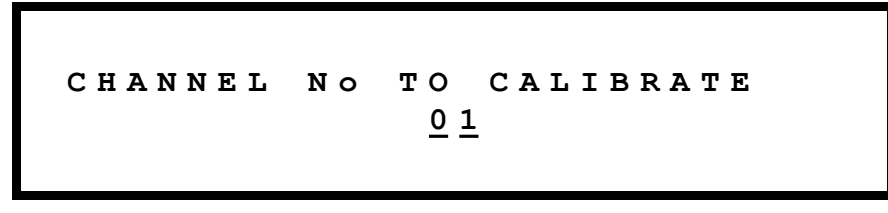

Enter the number of the channel to be calibrated and validate with  $\overset{(BB)}{\textcircled{}}$ . The message "**READING EEPROM** : *XXX*" with "*XXX*" that gets incremented will be displayed during the reading of the transmitter's parameters by the "*IDé 500-I*" indicator, then you will get the following display:

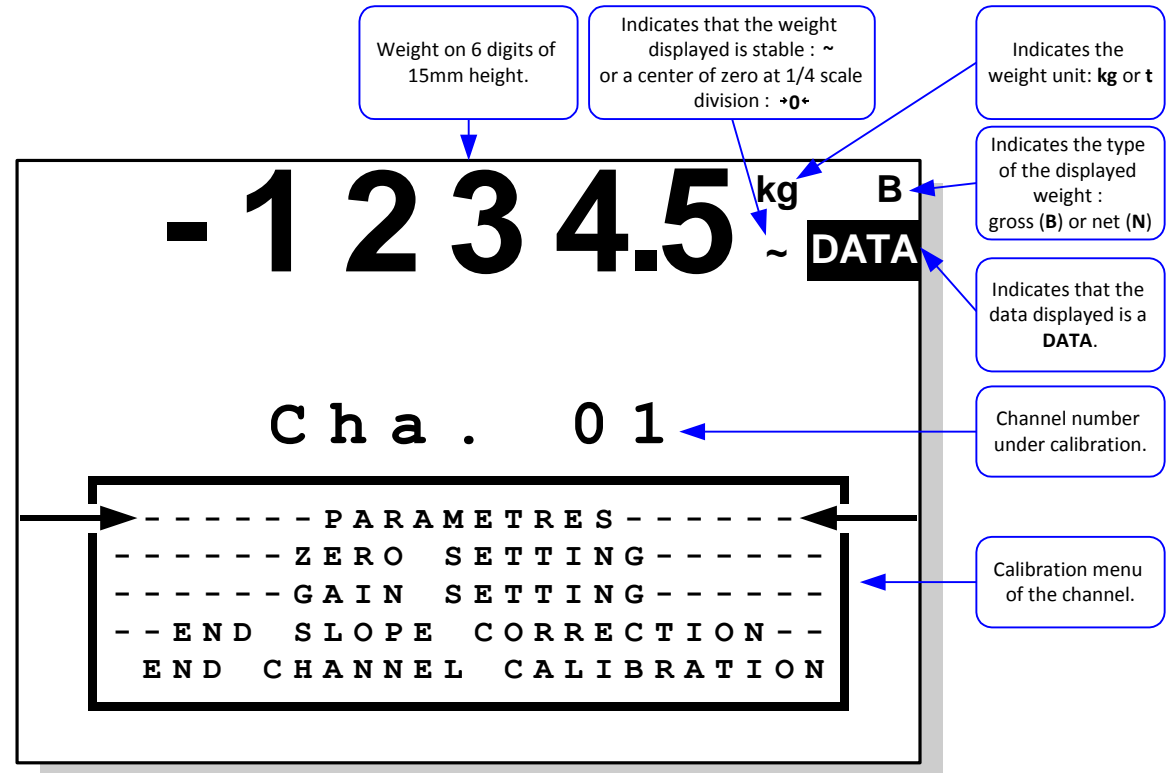

. )

IMPORTANT: If there is a power failure during the calibration mode before the saving is done, all the calibration parameters and values will be lost.

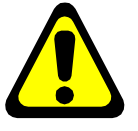

#### Remarks:

- Use the key 🛡 to go to the next function and the key 🔍 to return to the previous function.
- To enter inside the selected function, you must press on the key
- Use the key to get the weight display in 1/10th scale divisions.
- Use the key 🛡 to get the weight display in kilograms.

#### 3.4.1. Parameters

Enter the value of the parameters for each data and validate with  $\bigcirc$  or  $\bigcirc$ . The key  $\bigcirc$  allows returning to the previous seizure, and once you are in the seizure of the first data, it allows quitting the function.

| RANGE (kg)         | : XXXXXX      | Enter the value of the required range.                                                                                                    |
|--------------------|---------------|----------------------------------------------------------------------------------------------------|
| DIVISION (kg)      | :XXX.XXX      | Enter the required value of the scale division. (Multiple of 1, 2, 5)                                                                                                    |
| IMMOBILITY X.Xe    | :X.X          | Adjust the immobility zone. (According to the installation conditions of the scale)                                                                                             |
| No IMMOB. MEASURES | : XX          | Determine the speed to obtain the immobility.                                                                                                    |
| TRACKING ZERO 0/1  | : X           | Choose if you want the zero tracking yes or no.<br>0 = No.<br>1 = Yes.                                                                                                    |
| FILTER (09)        | : X           | Adjust the value of the measurement filtering. (A filter set to zero means that the measure is not filtered and a filter set to 9 means that the filter is set to its maximum.) |
| No MEASURES/SECOND | : XX <b>0</b> | Enter the required number of measurements per second, from 10 m/s (010) to 180 m/s (180).                                                                                       |
| INPUT RANGE 1/2    | : X           | Enter the required input range value of the analog to digital<br>converter.<br><b>0</b> = Range by default. (20 mV)<br><b>1</b> = 10 mV range.<br><b>2</b> = 20 mV range.       |

When you leave this function, the message "**WRITING EEPROM** : XXX" with "XXX" that gets incremented will be displayed during the saving of the transmitter's parameters on the "*IDé 500-I*" indicator.

#### 3.4.2. Zero calibration

Before validating this function, verify the load cells connection, the state of the load receptor. (Scale, weighbridge, hopper...)

The load receptor being empty and clean, you may validate the zero calibration operation. During this operation, the message "ZERO IN PROG." will be displayed. The period of time needed for this operation depends of the period of time necessary to obtain a stable measure, so no vibration is allowed... or a calm weather is required for the outdoor scales.

#### 3.4.3. Gain calibration

Before validation this function, you must have already done a zero calibration.

Put the standard masses on the load receptor then validate the gain calibration operation. The following message will be displayed:

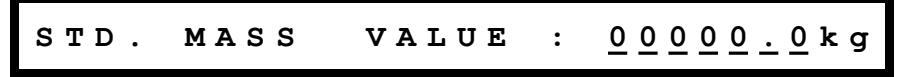

Enter the value of the sum of the standard masses then validate.

During this operation, the message "GAIN IN PROG." will be displayed.

The period of time needed for this operation depends of the period of time necessary to obtain a stable measure, so no vibration is allowed... or a calm weather is required for the outdoor scales.

#### Remarks:

- A high quality calibration requires having the standard masses values close to the maximum range value of the scale.
- This operation can be repeated as many times as you want without unloading the masses.

#### 3.4.4. End of Span correction

This function allows realizing a slight correction on the span. (Gain of the system)

It allows compensating the variation of the « g » factor (gravity) according to the utilization site of the complete instrument.

During the control of the scale, you may remark a slight delay or advance at the maximum load, so you may correct this error due to this function.

Validate the function, the following message will be displayed:

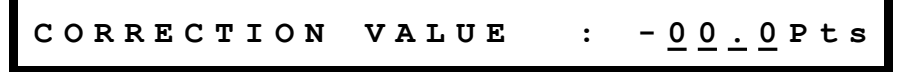

Enter the value of the correction, validate again.

Verify the result of the correction by visualizing the weight display.

**<u>Remark:</u>** If the minus sign is displayed in front of the data, the correction will be a negative one. There will

be no sign for a positive correction. (You may change the sign due to the key  $oldsymbol{\Psi}$  )

#### 3.4.5. End of the calibration of the channel

Once the function of the end of the calibration of a channel is validated, the system asks if you want yes or no to save the parameters already entered:

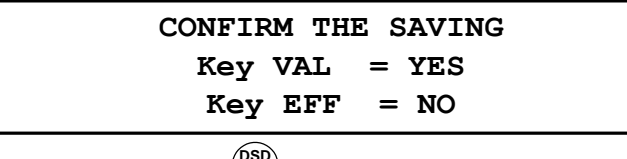

To start the saving, you must press on the key and to quit without saving you must press on the key The messages "SAVING IN PROGRESS" and "WRITING EEPROM : XXX" with "XXX" getting incremented will be displayed during the time of the saving (around 5 seconds) and then you will get a summary of the parameters of the channel.

To return to the calibration menu, you must press on any key.

### 3.5. End of calibration

Once the function of end of calibration is validated, the system asks if you want yes or no to save the parameters already entered:

| CONFIRM THE SAVING |  |
|--------------------|--|
| Key VAL = YES      |  |
| Key EFF = NO       |  |
|                    |  |

To start the saving, you must press on the key and to quit without saving you must press on the key the message "SAVING IN PROGRESS" will be displayed during the time of the saving (around 5 seconds) and then the message "STRAP II OFF" will be displayed requiring that you must return the calibration switch to its initial position. (Normal mode position)

Once the switch is returned to its initial position, the indicator restarts in the application mode.

### 4. APPENDICES

### 4.1. Bus Connection "IDé 500-I"/"CANDY\_Ex"

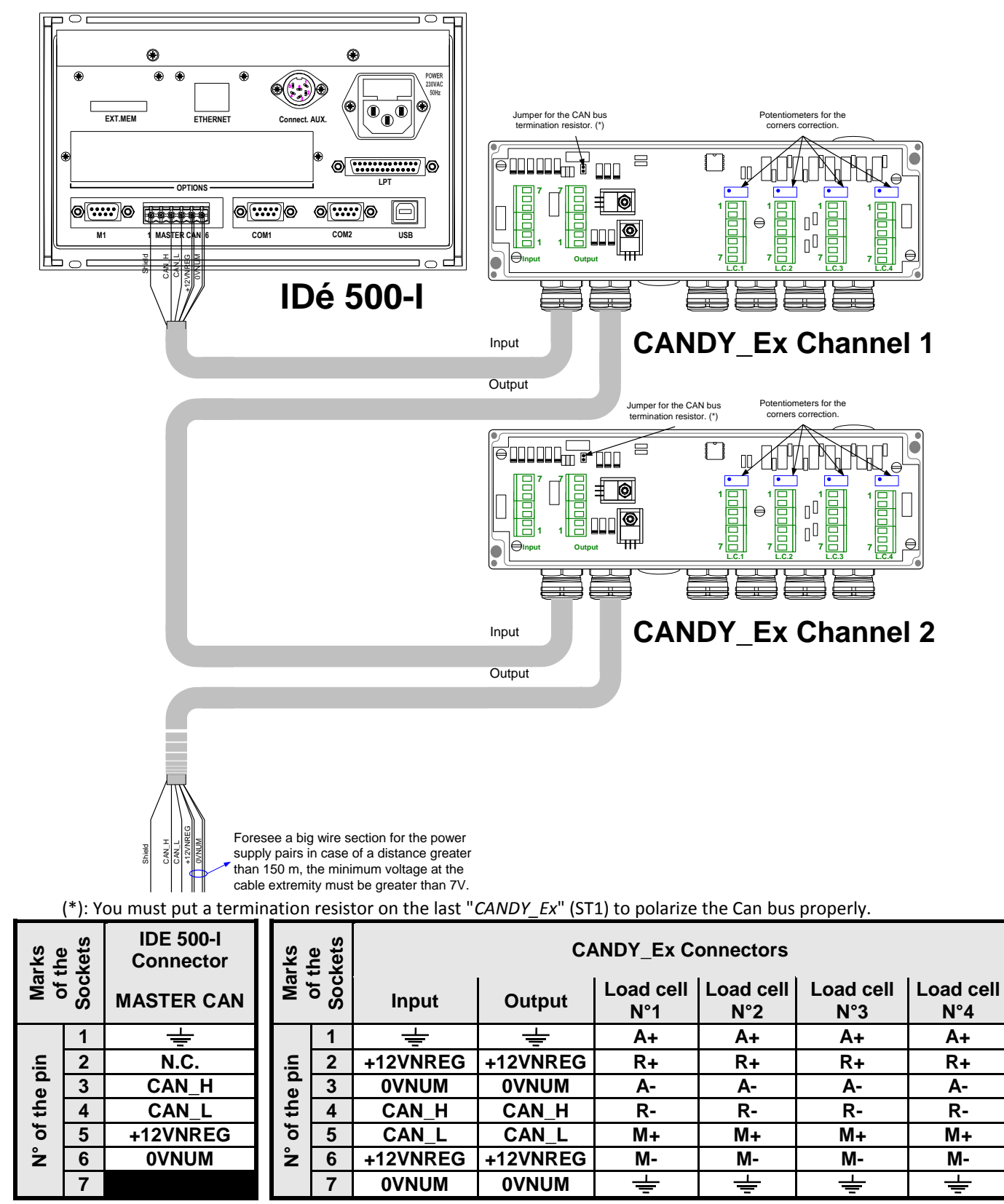

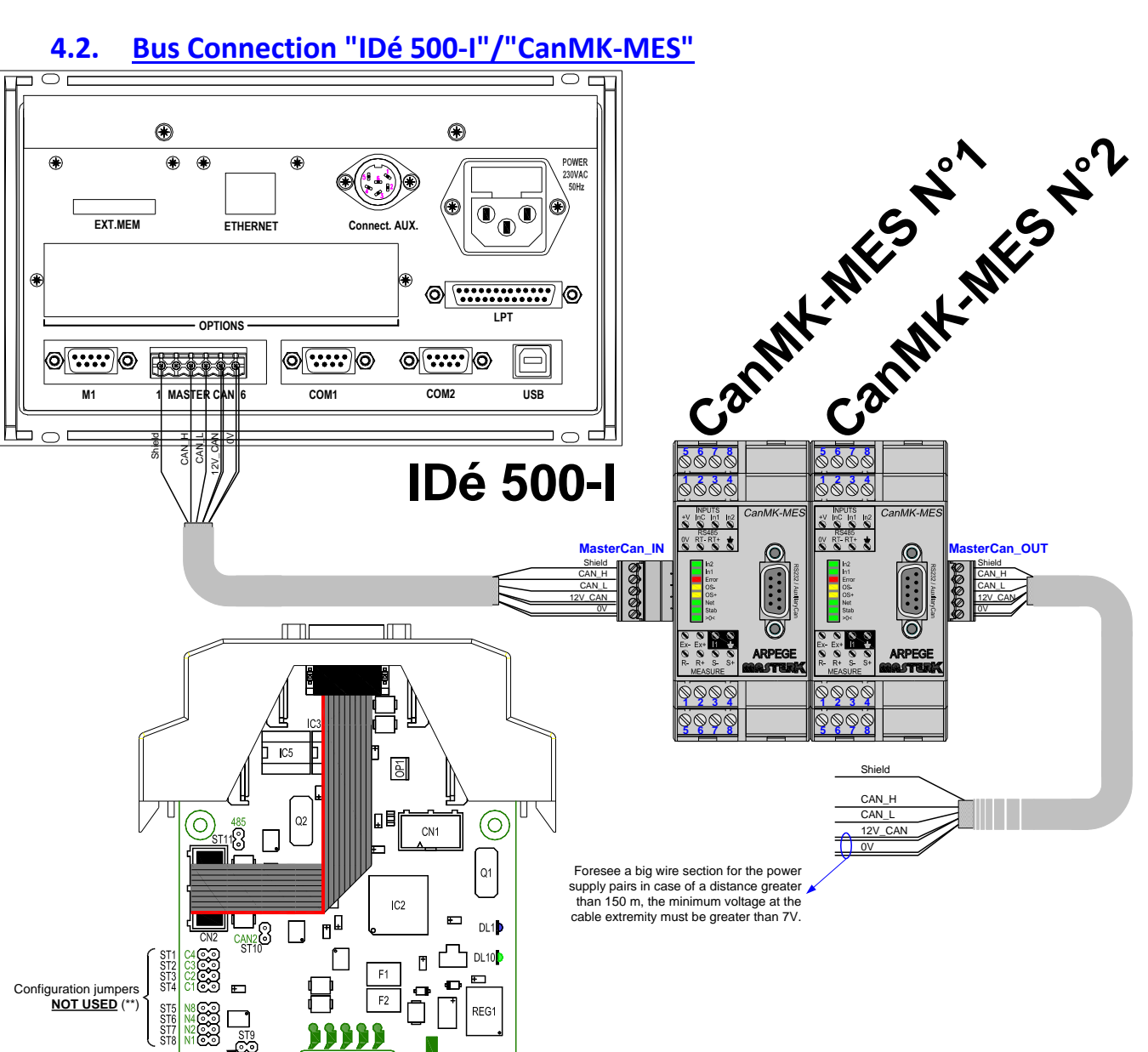

#### Bus Connection "IDé 500-I"/"CanMK-MES" 4.2.

Jumper for the CAN bus mination resistor (\*)

(\*): You must put a termination resistor on the last "CanMK-MES" (ST9) to polarize the Can bus properly.

(\*\*): You must REMOVE ALL configuration jumpers to operate with the IDé 500-I indicator.

| arks<br>the | kets | IDE 500-I<br>Connector | arks<br>the<br>ckets |     | CanMK-MES Connectors |               |                      |         |
|-------------|------|------------------------|----------------------|-----|----------------------|---------------|----------------------|---------|
| Β, g        | Soc  | MASTER CAN             | Ň                    | Soc | MasterCan_IN         | MasterCan_OUT | INPUTS / RS485       | MEASURE |
|             | 1    | ÷                      |                      | 1   | ÷                    | ÷             | 0V                   | Ex-     |
| c           | 2    | N.C.                   | c                    | 2   | CAN_H                | CAN_H         | <b>RxTx-</b> (RS485) | Ex+     |
| pin         | 3    | CAN_H                  | piı                  | 3   | CAN_L                | CAN_L         | <b>RxTx+</b> (RS485) | N.C.    |
| he          | 4    | CAN_L                  | he                   | 4   | +V                   | +V            | ÷                    | ÷       |
| oft         | 5    | +12VNREG               | of t                 | 5   | 0V                   | 0V            | +V                   | R-      |
| ŝ           | 6    | 0VNUM                  | N° C                 | 6   |                      |               | InC (inputs common)  | R+      |
| 2           |      |                        | 2                    | 7   |                      |               | Input In1            | S-      |
|             |      |                        |                      | 8   |                      |               | Input <b>In2</b>     | S+      |

#### Note : In case of a presence of an option JUMPER FOR THE RS485 COM1 board on COM2, you must obligatory TERMINATION RESISTOR Short distance take off the chips IC40 and IC41 link (10 m) JUMPER FOR THE CAN BUS TERMINATION RESISTOR COM1 COM2 / CAN **M1** USB 6 AUX. CONNECT. CD1 200 0 coa 0v NUM CD15 1 свз \_\_ V Battery F1 1 E Da ---D14C +12V Out 1 CN9 REGI (DT10) (DT11) CNI2 1 Common I CD44 FIELD BUS OPTION | F3 | RRI 1 I1+ICS6 C24/ BOARD CONNECTOR + -CD13B 0 DT14 I2+ CN5 1053 C012 IC13 Support IC14 COMPONENTS FOR THE 073 COM2 OPTION BOARD ž ANALOG MEASUREMENT IC43 04 D26 8 IC52 24V power supply option = 07 IC44 <u>ار اردو</u> CALIBRATION SWITCH 1033 12V power supply = IC60 8123 IC51 \_ C51\_ 24V power supply option = 1035 ю 1062 50 CD9 CDIA IC54 PILEI **IDE CONFIGURATION:** 1063 :D61 R191 R3 C2 R4 C3 C4 C5 JUMPER FOR BATTERY ST26 ST27 => IDe100/200/300 ST27 => IDe100/200/300 ST27 ST28 => IDe400 ST27 IC57 **UNDER OPERATION :** BUZ1 Π + ü S126 => IDe400 ST27 => IDe400 ST27 => IDe150/250/550 u Do not take it off when the CDIE R163 IC65 D50 🚫 D5 ST28 IC59 indicator is turned off, you IC21 CNB ظ<mark>ر ال</mark> 1049 IC39 C48. will loose all the data of the ST26 ST27 => IDe500 n4 : RAM memory. AL5 IC50 20 IC46 IC47 ١<u>ا</u> CON CD35C IC4 IC49 $\bigcirc$ (O)C19 0.0.0 D43 6 REG2 C16 CO7 CN10 ~<sup>D16</sup>~ EII RDa MODE LED EXTERNAL KEYPAD CONNECTOR OPTION BOARDS CONNECTOR OFF : Calibration mode LCD GRAPHIC DISPLAY CONNECTOR ON : Normal mode

### 4.3. Layout and configuration of the "IDé 500-I" board

### 4.4. Error messages

| Message : | Designation :                                              | Actions / Solutions :                                                 |
|-----------|------------------------------------------------------------|-----------------------------------------------------------------------|
| SUPL      | Power supply problem.                                      | Too low or too high voltage, verify the voltages of the power supply. |
| SERI N    | Problem with the serial number of the transmitter.         | You must remake a zero calibration.                                   |
| COM       | Communication problem with the transmitter.                | You must control the cabling, the connections.                        |
| REF       | Error on the measurement input channel of the transmitter. | Verify that the load cell cable is connected properly.                |
| HE        | Error scale overflow.                                      | Scale overflow on the transmitter.                                    |
| HE-       | Error scale underflow.                                     | Weight under zero on the transmitter.                                 |
| HG        | Error converter range overflow.                            | Overflow of the converter capacity of the transmitter.                |
| HG-       | Error converter range underflow.                           | Underflow of the converter capacity of the transmitter.               |

# MEMO :

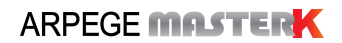